電子入札システムを使用するパソコンでは、JIS2004対応フォントが使用できません。 以下手順を参照の上、JIS2004の使用制限を行ってください。

## Windows10(バージョン2004以降)またはWindows11をご利用の方

(1)ツールバーに表示される「A」や「あ」を右クリックし、「設定」①を選択します。

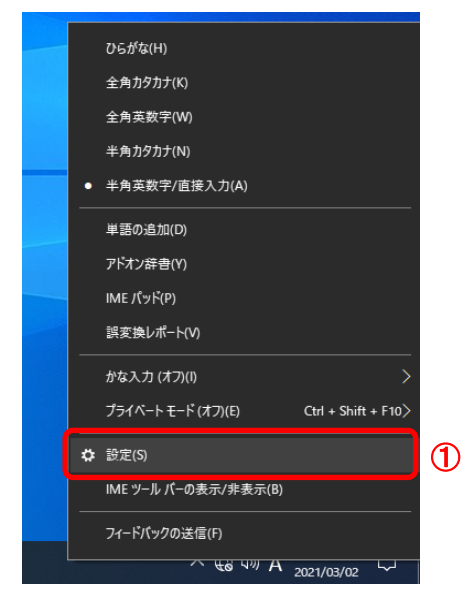

(2)Microsoft IMEの設定画面より、「全般」①をクリックします。

| ÷  | 設定                                                  | - | × |
|----|-----------------------------------------------------|---|---|
| 命  | Microsoft IME                                       |   |   |
| A字 | <b>全般</b><br>入力設定、文字の種類と文字セット、予測入力、既定の設定、互換性        | 1 |   |
|    | <b>キーとタッチのカスタマイズ</b><br>キー テンプレート、キーの割り当て、タッチ キーボード |   |   |
| 믿  | 学習と辞書<br>学習、ユーザー辞書、システム辞書                           |   |   |
| -  | せもく)                                                |   |   |

(3)「JIS X 0208 のみ」にチェックをします。

| / -u.e.               |          | ~ |
|-----------------------|----------|---|
| ► 設定                  | _        | ~ |
| A                     |          |   |
| 命 全般                  |          |   |
|                       |          |   |
|                       |          |   |
| 変換候補の一覧に含める文字セットを選択する |          |   |
|                       |          |   |
| O and                 |          |   |
| ○ IVS を除く             |          |   |
| ○ サロゲート ペアを除く         |          |   |
| 🔘 Shift JIS ወൿ        |          |   |
| ● JIS X 0208 のみ       | <b>`</b> |   |
| EUDC 文字の入力を許可する       | J        |   |
| ○ 印刷標準字体のみ            |          |   |

以上で設定は終了です。